FLORIDA CTLANTIC UNIVERSITY.

FRATERNITY & SORORITY LIFE

## **ICS Reference Guide**

#### Go to: www.fau.edu/fslife

Scroll down to "F/S Life Resource Center" and scroll down to either: "ICS – Fraternity" or "ICS – Sorority"

Once on the ICS site, click on "Chapter" to log-in

#### Member Management

Click on Member Management on the top right hand side.

Click on Member List to view current roster

Under the Member List section, click on Add to add a member

Please fill out ALL information under the General tab

Make sure you update the status of current members, as well.

### **Explanation of "Status"**

| Associate          | New Members, as of the current semester.                                                                                                    |
|--------------------|----------------------------------------------------------------------------------------------------|
| Member             | Active Member                                                                                                    |
| Alumni             | Member who has graduated                                                                                                    |
| Inactive Member    | Member who had voluntarily left the organization                                                                                                   |
| Inactive Associate | New member who has depledged/been depledged or been removed the process                                                                            |
| Removed            | Members who have been expelled from your Inter/National organization (no longer an initiated member with your HQ), duplicate member listings, etc. |
| Transferred        | Members who've transferred to another campus                                                                                                    |
| Unknown            | DO NOT USE                                                                                                    |
| Abroad             | Members who are away for only a semester.                                                                                                    |

# A few additional notes:

- FAU longer uses SSN, so you are REQUIRED to put all of your members Z#s into this system.
  Please check for accuracy and please use a capital Z.
- Information must be reflective of the most recent/current semester
  - New members from Spring 2012, should be listed as ASSOCIATE
  - Members who graduate in Spring 2012, should STILL be listed as MEMBER.
- Do a final review, under REPORTS MEMBER ROSTER to ensure that your information is accurate.
  - Look for and address any duplicate names.